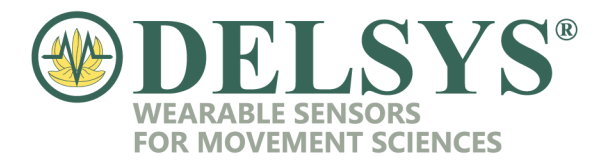

## **Upgrading Your Legacy Sensor Firmware**

- 1. Connect the Delsys Base Station to the PC.
- 2. Download the "Delsys Software Update Tool" from <a href="https://www.delsys.com/">https://www.delsys.com/</a>. Please go to Support>Software Downloads, and scroll to find the "Delsys Software Update Tool". Install the software to your computer.
- 3. Open the Delsys Software Update Tool.
- 4. Click the "Pair/Query sensor..." button in the Software Update Tool.

| Connect any Delsys                                                           | .2.0<br>s hard | ware to the PC to determine if a firmware                                                                                                    | update | -<br>is require | d.     | X |
|------------------------------------------------------------------------------|----------------|----------------------------------------------------------------------------------------------------|--------|-----------------|--------|---|
| EMGworks<br>Trigno Base Station<br>Reset Base Flash Memory<br>Trigno Sensors | 0<br>0<br>0    | Installed version 4.7.1<br>Serial: SP-W02C-1039 (BID-2131)<br>Manufacuture date: Friday, April 13, 2018<br>Firmware: MA2909-BE1503-DS0801-US2004-DA0900<br>Ready to pair.<br>Note: Bluetooth compatible sensors must be updated<br>via our Firmware Update app on the Google Play store | <      | Pair/Query :    | sensor |   |
| <u>User Guide (MAN-029)</u><br>El                                            | MGworks I      | jcense Key: 56H4-5L4R-M3ZC-HUEC-UYEF-2LN8-CBZE-                                                                                                    | L7JT   |                 |        |   |

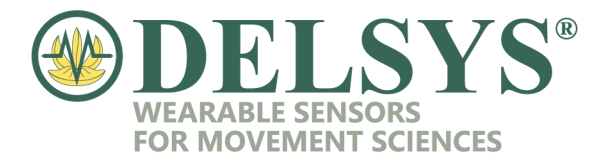

5. The following prompt will appear. Remove a legacy sensor from the base station and press its button to turn it on. Wait a few seconds, then hold the sensor's button down until the prompt disappears.

| Review a summary of the u | pdates app | blied in this session                                                           | N                                                                                          | eed to downgr |
|---------------------------|------------|---------------------------------------------------------------------------------|--------------------------------------------------------------------------------------------|---------------|
| EMGworks                  | 0          | Installed version 4                                                             | 7.1                                                                                        |               |
| Trigno Base Station       | 0          | Serial: SP-W02C-1<br>Manufacuture date<br>Firmware: MA2909<br>Waiting for sense | 039 (BID-2131)<br>5: Friday, April 13, 2018<br>                                            | -             |
| Trigno Sensors            | 0          | 1                                                                               | Remove the sensor from the charging station and<br>press the sensor button to power it on. | ensor         |
|                           |            | 2                                                                               | Press and hold the sensor button until this message<br>disappears.                         |               |
|                           |            |                                                                                 |                                                                                            |               |

6. The sensor's info will now be displayed. If there is a *Caution* triangle in the "Trigno Sensors" section, an update is required. Click "Update Sensor".

| Delsys Software Update Tool v1.7.2.0     Connect any Delsys h | ardware to the PC to determine if a firmware upda                                                                            | - □ ×<br>te is required. |
|---------------------------------------------------------------|----------------------------------------------------------------------------------------------------|--------------------------|
| Review a summary of the updat                                 | es applied in this session                                                                                                   | Need to downgrade?       |
| EMGworks                                                      | Installed version 4.7.1                                                                                                    |                          |
| Trigno Base Station<br>Reset Base Flash Memory                | Serial: SP-W02C-1039 (BID-2131)<br>Manufacuture date: Friday, April 13, 2018<br>Firmware: MA2909-BE1503-DS0801-US2004-DA0900 |                          |
| Trigno Sensors                                                | SID-9260 Firmware 30-08 Type 0 Update required.                                                                              | Update Sensor            |
|                                                               | via our Firmware Update app on the Google Play store                                                                         | Cancel                   |
|                                                               |                                                                                                    |                          |
| User Guide (MAN-029)                                          |                                                                                                    |                          |
|                                                               | EMGworks License Key:                                                                                                    |                          |

TEL: 508-545-8200 FAX: 508-975-4551

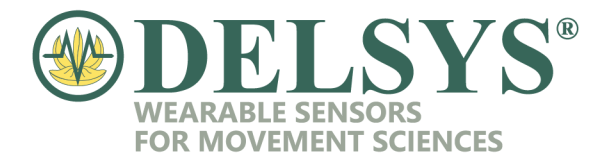

7. The following prompt will appear once more. This time, only hold the sensor's button down until the prompt disappears.

| Review a summary of the u                      | odates apr | olied in this session                                             |                                                                                            | Need to downgr |
|------------------------------------------------|------------|-------------------------------------------------------------------|--------------------------------------------------------------------------------------------|----------------|
| EMGworks                                       | ۲          | Installed version 4.7.1                                           | r.                                                                                         |                |
| Trigno Base Station<br>Reset Base Flash Memory | 0          | Serial: SP-W02C-1033<br>Manufacture date: F<br>Waiting for sensor | 9 (BID-2131)<br>irdav: Anril 13: 2018                                                      |                |
| Trigno Sensors                                 | Δ          | 1                                                                 | Remove the sensor from the charging station and<br>press the sensor button to power it on. | Sensor         |
|                                                |            | 2                                                                 | Press and hold the sensor button until this message<br>disappears.                         |                |
|                                                |            | -                                                                 |                                                                                            |                |

| Delsys Software Update Tool v1.7     Connect any Delsy | .2.0<br>s hardv | vare to the PC to determine if a firmware upda                                                                               | -<br>ate is require | d.        | ×      |
|--------------------------------------------------------|-----------------|----------------------------------------------------------------------------------------------------|---------------------|-----------|--------|
| Review a summary of the u                              | pdates app      | blied in this session                                                                                                    | Nee                 | d to down | grade? |
| EMGworks                                               | 0               | Installed version 4.7.1                                                                                                    |                     |           |        |
| Trigno Base Station<br>Reset Base Rash Memory          | 0               | Serial: SP-W02C-1039 (BID-2131)<br>Manufacuture date: Friday, April 13, 2018<br>Firmware: MA2909-BE1503-DS0801-US2004-DA0900 |                     |           |        |
| Trigno Sensors                                         | Δ               | SID-9260 Firmware 30-08 Type 0<br>Update required.                                                                           |                     | Sensor    |        |
|                                                        |                 | Note: Bluetooth compatible sensors must be updated<br>via our Firmware Update app on the Google Play store                   |                     |           |        |
|                                                        |                 |                                                                                                    |                     |           |        |
| Updating                                               |                 |                                                                                                    |                     |           |        |
|                                                        |                 | EMGworks License Key:                                                                                                    |                     |           |        |

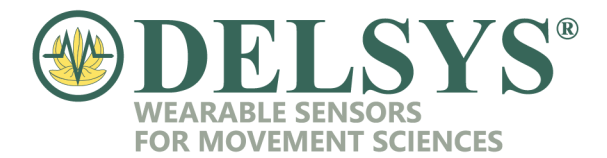

8. The sensor will now be updated to the most recent firmware version. Ensure that there is a green check mark in the Trigno Sensors section after this process is complete.

| Connect any Delsy<br>Review a summary of the u                                                                                                    | s hardware to the PC to determine if a firm<br>odates applied in this session                                                    | nware update is required.<br>Need to downgrad |
|----------------------------------------------------------------------------------------------------|----------------------------------------------------------------------------------------------------|-----------------------------------------------|
| EMGworks                                                                                                    | Installed version 4.7.1                                                                                                    |                                               |
| Trigno Base Station<br>Reset Base Rash Memory                                                                                                    | Serial: SP-W02C-1039 (BID-2131)<br>Manufacuture date: Friday, April 13, 2018<br>Firmware: MA2909-BE1503-DS0801-US2004-D          | 0000A0                                        |
| Trigno Sensors                                                                                                    | SID-9260 Firmware 30-18 Type A<br>Note: Bluetooth compatible sensors must be up<br>via our Firmware Update app on the Google Pla | Pair/Query Sensor                             |
|                                                                                                    |                                                                                                    |                                               |
| O Construction of the second second secon |                                                                                                    |                                               |

If you have any issues during this process, please contact Support at Delsys.

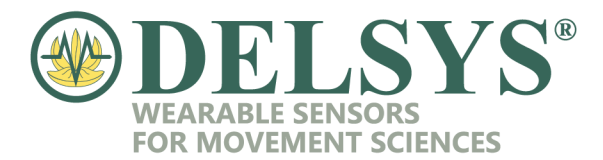

## **Downgrading Your Legacy Sensor Firmware**

- 1. Please refer to the "Delsys Trigno Sensor Firmware Guide" to determine the sensor firmware version needed for the EMGworks version installed.
- 2. Connect the Delsys Base Station to the PC.
- 3. Download the "Delsys Software Update Tool" from <a href="https://www.delsys.com/">https://www.delsys.com/</a>. Please go to Support>Software Downloads, and scroll to find the "Delsys Software Update Tool". Install the software to your computer.
- 4. Open the Delsys Software Update Tool.
- 5. Click the "Pair/Query sensor..." button in the Software Update Tool. Follow the onscreen instructions to pair the sensor.

| Delsys Software Update Tool v1.7     Connect any Delsy | .2.0<br><b>s hardv</b> | vare to the PC to determine if a firmware upo                                                                                | date is requ | _<br>iired |          | ×          |
|--------------------------------------------------------|------------------------|----------------------------------------------------------------------------------------------------|--------------|------------|----------|------------|
| Review a summary of the u                              | pdates app             | olied in this session                                                                                                    |              | Need t     | to downg | rade?      |
| EMGworks                                               | 0                      | Installed version 4.5.4                                                                                                    |              |            |          |            |
| Trigno Base Station<br>Reset Base Flash Memory         | Δ                      | Serial: SP-W02C-1039 (BID-2131)<br>Manufacture date: Friday, April 13, 2018<br>Firmware: MA2906-BE1502-DS0801-US2003-DA0900  |              |            | Upd      | <u>ate</u> |
| Trigno Sensors                                         | 0                      | Ready to pair.<br>Note: Bluetooth compatible sensors must be updated<br>via our Firmware Update app on the Google Play store | Pair/Qu      | iery se    | ensor    | >          |
|                                                        |                        |                                                                                                    |              |            |          |            |
|                                                        |                        |                                                                                                    |              |            |          |            |
| User Guide (MAN-029)                                   |                        |                                                                                                    |              |            |          |            |
|                                                        |                        | EMGworks License Key:                                                                                                    |              |            |          |            |

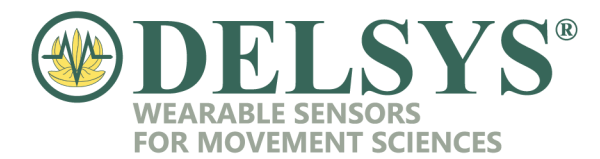

6. Click on "Need to downgrade?" at the top right.

| Delsys Software Update Tool v1.7.               | .2.0       |                                                                                                    | 3 <del></del>  |                                  | ×             |
|-------------------------------------------------|------------|----------------------------------------------------------------------------------------------------|----------------|----------------------------------|---------------|
| Connect any Delsy<br>Review a summary of the up | pdates app | vare to the PC to determine if a firmware upd                                                                               | ate is require | <b>d</b> .<br><u>I to down</u> g | <u>rrade?</u> |
| EMGworks                                        |            | Installed version 4.5.4                                                                                                    |                |                                  |               |
| Trigno Base Station<br>Reset Base Flash Memory  | 1          | Serial: SP-W02C-1039 (BID-2131)<br>Manufacture date: Friday. April 13, 2018<br>Firmware: MA2906-BE1502-DS0801-US2003-DA0900 | -              | Upd                              | ate           |
| Trigno Sensors                                  | 0          | SID-28152 Firmware 30-18 Type 3                                                                                             | Pair/Query S   | Sensor                           |               |
|                                                 |            | Note: Bluetooth compatible sensors must be updated via our Firmware Update app on the Google Play store                     |                |                                  |               |
| User Guide (MAN-029)                            |            |                                                                                                    |                |                                  |               |
|                                                 |            | EMGworks License Key:                                                                                                    |                |                                  |               |

7. With your required, predetermined firmware version in mind (refer to Step 1), select the appropriate EMGworks version from the drop down menu. Click on "Downgrade Sensor".

| Delsys Software Update Tool v               | .7.2.0                                                                                                    |                     |          | -            |                 | ×     |
|---------------------------------------------|----------------------------------------------------------------------------------------------------|---------------------|----------|--------------|-----------------|-------|
| Connect any Del:<br>Review a summary of the | sys hardware to the PC to det<br>updates applied in this session                                            | ermine if a firmwar | e update | is required  | d.<br>to downar | rade? |
| EMGworks                                    | Installed version 4.5.4                                                                                     |                     |          |              |                 |       |
| Trigno Base Station                         | Downgrade     Select downgrade option:                                                                      | - 0                 | ×        |              | <u>Upda</u>     | ate   |
| Reset Base Flash Memory Trigno Sensors      | EMGworks 4.5.4   MA2906-BE1502-DS<br>EMGworks 4.3.2   MA2903-BE1500-DS<br>EMGworks 4.3.2   MA2903-BE1500-DS | 0801-US2003-DA0900  | ~        | Pair/Query s | ensor           |       |
|                                             | Current Base Firmware:<br>MA2906-BE1502-DS0801-US2003-D                                                     | A0900 Downgrade     | Base     |              |                 |       |
|                                             | Sensor Firmware:<br>Pairto view                                                                             | Downgrade           | Sensor   |              |                 |       |
| User Guide (MAN-029)                        |                                                                                                    |                     |          |              |                 |       |

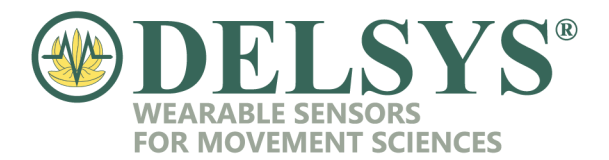

8. The following prompt will appear once more. This time, only hold the sensor's button down until the prompt disappears.

| <u>neview a summary of t</u>              | Waiting for sensor | - N X                                                                                      |                   |
|-------------------------------------------|--------------------|--------------------------------------------------------------------------------------------|-------------------|
| EMGworks<br>Trigno Base Station           | 1                  | Remove the sensor from the charging station and<br>press the sensor button to power it on. |                   |
| Reset Base Flash Memory<br>Trigno Sensors | 2                  | Press and hold the sensor button until this message disappears.                            | Pair/Query Sensor |
|                                           |                    | Domidiano acusal                                                                           |                   |
|                                           |                    |                                                                                            |                   |

9. Select ok on the "Confirm" window that pops up and follow the on-screen instructions to pair the sensor once more to the Tool. The sensor will immediately start downgrading.

| Confirm                                       |                        | ×             |
|-----------------------------------------------|------------------------|---------------|
| Current Sensor Info: S<br>Downgrade to v30-16 | ID-28152 Firmware<br>? | 30-18 Type 3. |
|                                               | ОК                     | Cancel        |

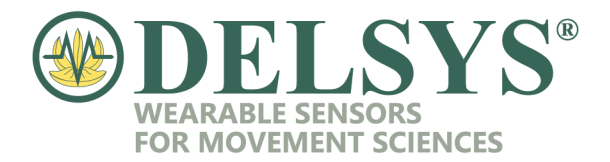

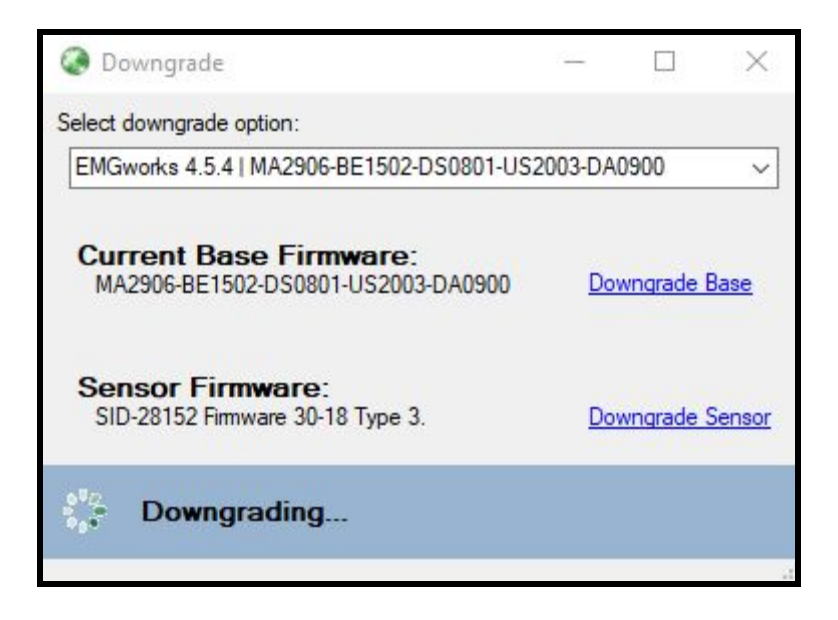

10. Once the sensor has finished downgrading, you may close out of the Software Update Tool.

If you have any issues during this process, please contact Support at Delsys.